ES INC. S + ES Mo **NSU** AME

# ENTERCLAIMS DIGITAL SPEECH ORDERS (For SLPs) Updated April 2025

### CLARIFICATION

Today's webinar is for agencies (and their service providers) that are using the McGuinness CLAIMS/EnterClaims software – It is not for CPSE Portal Users.

SLPs that will be using the Portal to generate a digital speech recommendation should register for <u>one</u> of the following webinar presentations.

- Thursday, June 5, 2025 at 3:00, or
- Friday, June 6, 2023 at 9:30

Please contact Deb Frank if you need the registration links.

#### INTRODUCTIONS

#### McGuinness Medicaid Team

Deborah Frank, McGuinness Medicaid Specialist

# McGuinness CLAIMS/CLAIMS Online Team Madison Fama, CLAIMS Team Leader

# **TOPICS COVERED**

#### GENERAL

- What is a Digital Order/Recommendation?
- Benefits of Using the EnterClaims Digital Order
- Required Elements of a Written Order
- Timing of the Speech Digital Order

#### **FOR THE THERAPIST (SLP)**

- How to Create the Digital Order (Therapist)
- Credential Verification

#### **FOR THE AGENCY**

- Digital Order Management from EnterClaims
- Digital Order Management from CLAIMS

We will stop for Questions/ Answers after each agenda topic.

### **PRESENTATION FOLLOW-UP**

The following information will be sent as follow-up to today's presentation. This information should be shared with the appropriate personnel.

- Recording of the Presentation
- PowerPoint Presentation
- CLAIMS Maintenance for EnterCLAIMS Digital Orders
- Tutorial for SLPs Only
- Tutorial for SLPs & Admin

#### ENTERCLAIMS DIGITAL ORDER SUPPORT

The McGuinness Medicaid Department does not have access to your CLAIMS or EnterCLAIMS databases.

□ If an SLP needs assistance with the EnterClaims Digital Order process, please contact your agency.

The agency will contact their McGuinness CLAIMS/EnterClaims Client Relationship Manager (CRM) to troubleshoot the issue.

The agency will apprise the therapist of the resolution.

#### ENTERCLAIMS DIGITAL ORDER/RECOMMENDATION

#### What is a digital order/recommendation?

It is a written order/recommendation (for Speech Therapy Services) that is created on the computer and digitally signed, rather than written on paper and signed with a pen.

The digital order follows all the requirements of a paper order except that it is created and signed digitally.

# DIGITAL SPEECH RECOMMENDATIONS

There are many benefits of using the digital option for Speech recommendations.

- The digital recommendation is <u>Medicaid-compliant</u> and <u>verified</u> upon completion,
- The resulting digital order does not need to be <u>scanned, entered and uploaded</u> to the Portal,
- The digital recommendation <u>will limit (or eliminate)</u> requests for <u>replacement</u> prescriptions.
- Having the SLP create the digital recommendation for the enrollment will ensure that the resulting services are Medicaid reimbursable.

All full-service Medicaid counties have discontinued the practice of accepting paper prescriptions for speech services and are now <u>requiring</u> their SLPs to complete a digital order.

# WHEN SHOULD A WRITTEN ORDER BE COMPLETED? (Timing of the Written Order) – Medicaid Handbook / Q&A

From the Medicaid Provider & Billing Handbook, Page 21

It should be noted that the written order/written referral must be in place prior to the initiation of services (prospective), including evaluations.

#### From the Medicaid Q & A – Question # 94

Can a NYS licensed and currently registered speech-language pathologist (SLP) who has not seen the student write a referral for speech therapy? No.

**The SLP cannot write a referral if they have not seen the student** 18NYCRR 505.11 states that a written order must contain a <u>diagnostic statement and purpose of treatment</u>. It is not acceptable under the Medicaid program for the ordering referring professional never to have met with the child as it is incompatible with the obligations of the ordering practitioner to assure that the ordered care, services, or supplies will meet the recipient's needs and restore him or her to the best possible functional level. [December 13, 2010] (Citation: Slide #81)

#### REQUIRED ELEMENTS OF A WRITTEN ORDER/REFERRAL/RECOMMENDATION

Listed below is a list of all the required (8) elements of a Written Order from the <u>Medicaid Provider & Billing Handbook</u>. In addition to selecting the enrollment(s) that apply to the digital order, only the items in **red** will need to be entered when creating the digital order; all other requirements will come up automatically when the digital order is generated.

- **1. Child's Name** (comes from CLAIMS).
- 2. Term of Service The time period for which the service(s) are being ordered are determined by the enrollment dates entered into CLAIMS.
- 3. Service/Frequency & Duration (will auto-fill from the enrollment in CLAIMS)
- 4. **Patient Diagnosis** and/or reason/need for ordered service(s). (can be entered into CLAIMS or on the order directly)
- 5. Signature of a NYS Medicaid enrolled provider who is a NYS licensed, registered, and/or certified, as relevant, physician, physician assistant, or licensed nurse practitioner acting within the scope of their practice.
- **6. Signature Date** The complete date the order was written and signed *Entered automatically when created.*
- 7. Practitioner's **NPI and/or License number(s)** (Comes from the Find Therapist Screen).
- 8. **Practitioner's Contact Information** (Office stamp or pre-printed address and telephone number permitted Comes from the Find Therapist Screen).

# 3. SERVICE(S) BEING ORDERED Frequency & Duration of Service

The service (OT/PT/ST/Psychological Counseling) can be listed on the written order along with <u>one</u> of the following references:

> Option 1: Specific reference to adopt the frequency and duration "As per the IEP"

(If this option is used, each time the the IEP is amended, a new prescription is required for all Medicaid related services – even if the related service did not change.),

<u>...OR..</u>

Option 2:\* Specific Frequency and duration of the ordered service(s) – 2x30 Ind.,

\* Using <u>**Option Two</u>** is "best practice" and will limit the number of prescriptions required throughout the school year.</u>

# 3. FREQUENCY & DURATION OF SERVICE New Information from SED

If the "As per IEP" reference is used to adopt the frequency and duration of the ordered service, each time that the IEP is amended (for any reason) or a new service is added, a new written order will be required for all Medicaid related health services – even if there is no change for the related service.

■Why? Because the written order is directly **linked to the IEP** that was in place at the time that the written order was completed. As a result, any subsequent IEP amendments that occur after the written order is initially completed will require a new order (for all Medicaid services).

# How to Set Up the Specific Frequency & Duration Option for the Digital Order

#### Go to: Maintenance>Billing Maintenance>Pay Source Maintenance

After the setting is changed, export services in CLAIMS (EnterClaims>Export Services)

| - | Pay Source Maint   | enance                    |                       |                                   |                   | $\Box$ $\times$ |
|---|--------------------|---------------------------|-----------------------|-----------------------------------|-------------------|-----------------|
| P | rogram Type: Presc | hool/CPSE                 |                       |                                   |                   |                 |
|   | Pay Source Code    | Pay Source Description    | Enter Attendance Days | Allow Frequency On Digital Orders | BillerName        | BillerEmail     |
|   | DUTCPS             | Dutchess PS               |                       |                                   |                   |                 |
|   | EASRAM             | East Ramapo               |                       |                                   |                   |                 |
|   | NASSPS             | NASSAU COUNTY PRESCHOOL   |                       |                                   | TESTINGBILLERNAME | Nassautest@     |
|   | NYCPS              | NYC PRESCHOOL             |                       |                                   |                   |                 |
|   | ORANPS             | Orange County Preschool   |                       |                                   |                   |                 |
|   | PARENT             | Parent Pay                |                       |                                   |                   |                 |
|   | PASSAIC            | Passaic Preschool         |                       |                                   |                   |                 |
|   | PUTNAM             | PUTNAM COUNTY             |                       |                                   |                   |                 |
|   | ROCKPS             | Rockland County Preschool |                       |                                   |                   |                 |
|   | SARAPS             | Saratoga Preschool        |                       |                                   |                   |                 |
|   | WESTPS             | Westchester Preschool     |                       |                                   |                   |                 |
| * |                    |                           |                       |                                   |                   |                 |
|   |                    |                           |                       |                                   |                   |                 |
| • |                    |                           |                       | -                                 |                   | •               |
|   |                    |                           | Env                   | elopes Labels                     | Mail Merge        | lose            |

#### WARNING

#### When the Frequency & Duration Option is Selected

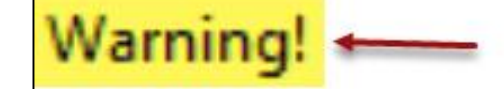

Enabling the Allow Frequency On Digital Orders setting creates the potential for creation of non-Medicaid compliant prescriptions. Be aware that any digital orders created with a frequency specified other than "As Per IEP" are likely not going to be acceptable to counties using CPSEPortal. We strongly recommend keeping this setting disabled. Are you sure you want to continue?

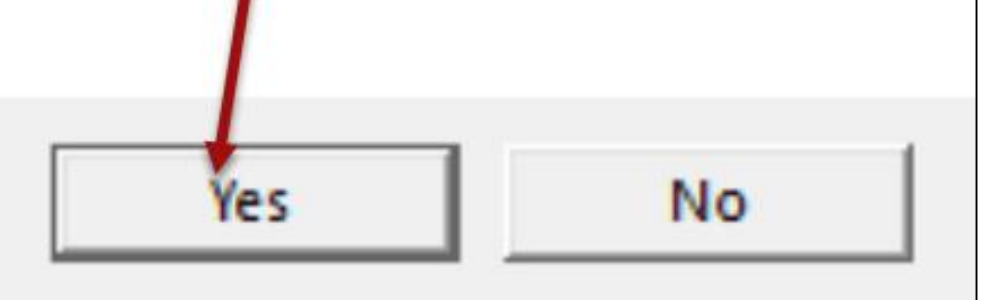

# **QUESTIONS?**

Are there any questions about the "General Medicaid Topics" that we just covered or how to set up the frequency and duration option for digital orders?

## THERAPIST

#### How to Create the Digital Order

- Completing the Digital Order Template in EnterClaims
- Signing the Digital Order
- View/Print/Delete the Resulting Order
- Reports
  - ✓ Completed Digital Orders
  - ✓ Missing Digital Orders

#### Credential Verification\*

How to Complete Credential Verification in EnterClaims

\* The EnterCLAIMS Digital Order button will be <u>greyed out</u> (not available for use) until credential verification has been completed in CLAIMS, exported to EnterCLAIMS and completed by the therapist in EnterClaims.

# ENTERCLAIMS DIGITAL SPEECH ORDER (How to Create the Digital Speech Order)

Digital orders\* can be created from the <u>Home Page</u> from the "My Cases" Screen – as illustrated in the screenshot below.

| Company         | All Companies • |                                         | From 10/27/2019 | To 11/2/2019 E Retrieve |                     |            |
|-----------------|-----------------|-----------------------------------------|-----------------|-------------------------|---------------------|------------|
| Child Name      | Auth #          | Assignment Info                         | Company         | IEP Verification        |                     |            |
| ADAMS, VIRGINIA |                 | 09/03/19-06/30/20 2.00x30<br>WEEKLY IND | WCDEMOEC        | No                      | Enter Digital Order | Attendance |
| DONIS, NOVAYO   |                 | 09/01/19-06/30/20 1.00x30<br>WEEKLY GRP | WCDEMOEC        | No                      | Enter Digital Order | Attendance |
| DONIS, NOVAYO   |                 | 09/03/19-06/30/20 1.00x30<br>WEEKLY IND | WCDEMOEC        | No                      | Enter Digital Order | Attendance |
| DONIS, NOVAYO   |                 | 09/03/19-06/30/20 2.00x30<br>WEEKLY IND | WCDEMOEC        | Yes                     | Enter Digital Order | Attendance |
| GARD, MALLORY   |                 | 09/03/19-06/30/20 4.00x30<br>WEEKLY IND | WCDEMOEC        | No                      | Enter Digital Order | Attendance |
| GOPA, YEREMY    |                 | 09/01/19-06/30/20 1.00x30<br>WEEKLY GRP | WCDEMOEC        | No                      | Enter Digital Order | Attendance |
| GOPA, YEREMY    |                 | 09/03/19-06/30/20 2.00x30<br>WEEKLY IND | WCDEMOEC        | No                      | Enter Digital Order | Attendance |
| KASAK, MAXWELL  |                 | 09/03/19-06/30/20 3.00x30<br>WEEKLY IND | WCDEMOEC        | No                      | Enter Digital Order | Attendance |

### ENTERCLAIMS DIGITAL SPEECH ORDER (Completing the Digital Order Template)

- 1. The **Agency Contact Information** is prefilled with the name, address and phone number for the agency and is exported directly from CLAIMS.
- 2. The Order Information is prefilled with the <u>child's name</u>, <u>service type and time period</u>. Any Diagnoses entered on the CLAIMS enrollment, will auto-fill. You can add new ICD codes by clicking the "Add" link. If the diagnosis box is not checked, it will not apply to the prescription. The Frequency/Duration is selected under Frequency.
- 3. The **Enrollment** that was selected on the Home Screen will populate in the **Selected Therapies** Section.

TESTHB Location:CHILD

4. The Ordering Provider Information is auto filled from the therapist's Information Screen (Find Therapist) from a CLAIMS export.

| Cl | icl | < 5 | 5A | V | Έ |
|----|-----|-----|----|---|---|
|    |     |     |    |   |   |

|   | Digital Order                                                                                                    |
|---|----------------------------------------------------------------------------------------------------|
| 1 | Name:     CLAIMS_TEST_HB       Address:     test<br>test, ny 11111                                                                                                    |
| 2 | Order Information         Child Name:       ABBOTT, CECIL         Service Type:       Speech Therapy         Order Dates:                                                                           |
| 3 | Add         Authorization Info       Service Type       Ind/Grp       Start Date       End Date       Frequency         Speech Therapy       IND       09/01/24       06/30/25       2.00x30 WEEKLY |
| 4 | Ordering Provider Information Profession: Speech Therapist NPI: 1326293820 License Number: 001895 Save Back To Therapist Home                                                                       |

### ENTERCLAIMS DIGITAL SPEECH ORDER (Order Dates: Term of Service Section of the Template)

**Relatively New Section** on the Digital Order Template – Order Dates

The SLP will have the option to select one of the three options shown below for the term of service on the digital order.

Option 1 – School Year (7/1 to 6/30) is the default option and is the recommended option.

Option 2 – School Year Session can be used to create a "session only" (Summer/10-Month) digital order.

Option 3 – **Specific Dates** will allow the SLP to type in the specific term of service dates.

Order Dates: Order Dates: School Year 7/1/2024 - 6/30/2025 School Year Session 7/1/2024 - 8/31/2024 Specific Dates 08/10/2024

### ENTERCLAIMS DIGITAL SPEECH ORDER (Frequency & Duration Option)

Due to the recent information from SED, the EnterClaims Digital Order default option of, "As per IEP" should not be used moving forward. Instead, the specific service mandate option (e.g., 2x30 Ind) should be used on the digital order (as shown below).

| Order Dates:                             |  |
|------------------------------------------|--|
| © School Year 7/1/2024 - 6/30/2025       |  |
| School Year Session 9/1/2024 - 6/30/2025 |  |
| Specific Dates 4/16/2025 6/30/2025       |  |
| Frequency: OAs Per IEP                   |  |
|                                          |  |

# ENTERCLAIMS DIGITAL SPEECH ORDER (Signing the Digital Speech Order)

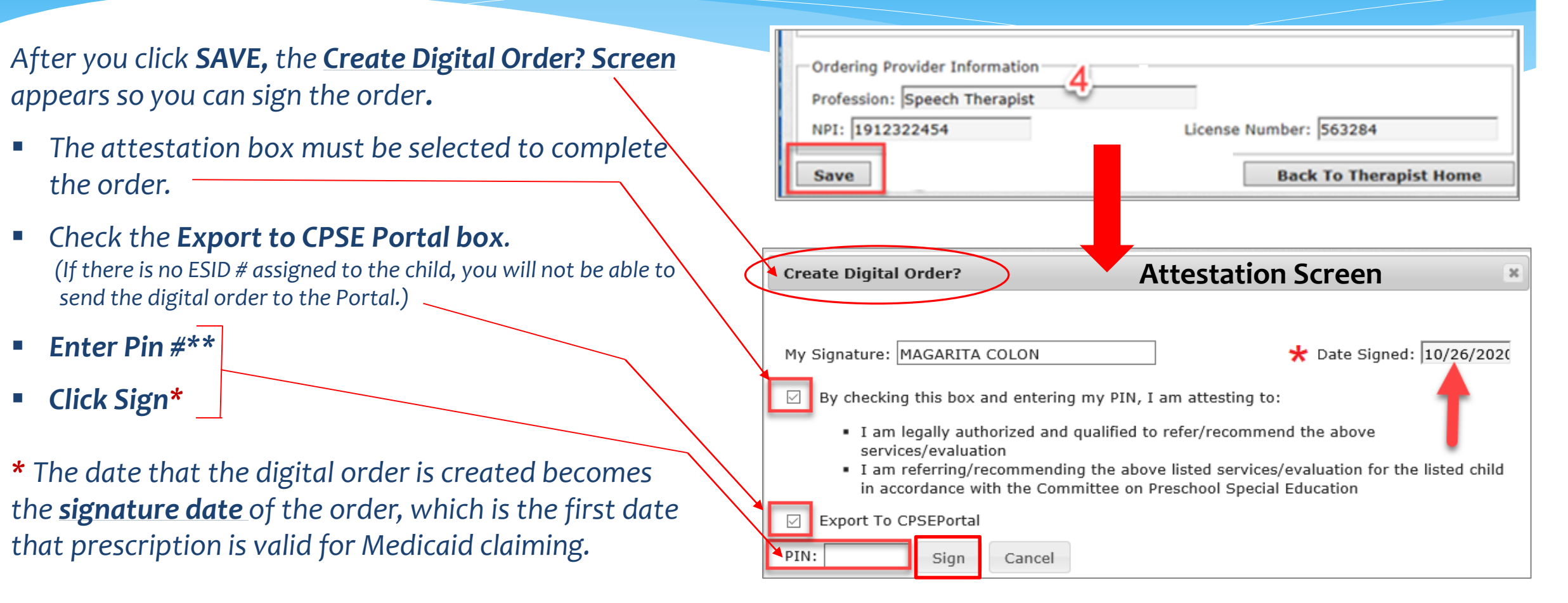

**\*\***Same Pin # used to sign session notes.

# VIEW / PRINT THE RESULTING ORDER

#### HOW TO PRINT THE DIGITAL ORDER

Click VIEW from either Therapist>Digital Orders or Maintenance>Digital Orders When the image comes up, you can Right click >PRINT.

If the Frequency and Duration Option is selected for the digital order, the mandate will populate at the top of the digital order where highlighted.

#### 07/01/24 through 06/30/25

F82

#### Speech Recommendation for Services

A Speech and Language referral for services is recommended in accordance with the the request by the Committee on Preschool Special Education.

Services, when provided, will be in accordance with the frequency and duration indicated below: 2x30 IND WEEKLY

| Student Name    | ABBOTT, CECIL  |
|-----------------|----------------|
| Date of Birth   | 12/29/09       |
| Agency/Provider | CLAIMS_TEST_HB |
| District        | OCEANSIDE UFSD |
| County          | NASSAU         |
|                 |                |

|  | Code(s) | 1 |
|--|---------|---|

. . .

Reason for Services

#### Agency/Provider Contact information

| Name:             | CLAIMS_TEST_HB |
|-------------------|----------------|
| Address 1:        | test           |
| Address 2:        |                |
| City, State, Zip: | test, ny 11111 |
| Phone:            | 1241231234     |

#### Speech and Language Pathologist

| Name:            | PATRICIA PAGE |          |
|------------------|---------------|----------|
| NPI:             | 1326293820    |          |
| License:         | 001895        |          |
| Digitally signed | by:           |          |
| PATRICIA PA      | AGE, ST       | 04/16/25 |
| Name             |               | Date     |

#### **IMPORTANT NOTE**

The term of service specifies the "entire" time period (school year) that the prescription "could <u>be</u>" valid. It does not mean that the prescription is valid for this entire period of time.

The <u>signature date</u> determines the first date of coverage for the prescription – the first date that Medicaid can be claimed.

The signature date is the same date the order was created in EnterClaims.

# VIEW / PRINT / DELETE THE DIGITAL ORDER

From the Therapist Menu>Digital Orders, the SLP can view, print or delete the order. To Print, click the "View" button. When the image pops up, right click>click print. To delete\*, click the "Delete" button.

(\* The digital order cannot be deleted once it has been sent to the Portal. A new order would need to be generated.)

Hom

Digi

Filters

| al | Therapist       Billing         Classroom Attendance         Credential Verification         Digital Orders | Filters<br>Therapy<br>Filter | Active As Of: | rs<br>4/21/2025        | Program Type      | : ALL 🗸        |                 |                       |                         |                       |                     |                       |                    |                   |                       |      |                                |
|----|----------------------------------------------------------------------------------------------------|------------------------------|---------------|------------------------|-------------------|----------------|-----------------|-----------------------|-------------------------|-----------------------|---------------------|-----------------------|--------------------|-------------------|-----------------------|------|--------------------------------|
|    |                                                                                                    |                              | Child Nat     | ne Order Start<br>Date | Order End<br>Date | Agency         | Program<br>Type | Authorization<br>Info | Service Type            | Therapy Start<br>Date | Therapy End<br>Date | Therapy<br>Frequency  | Order<br>Frequency | Signature<br>Date | Sent To<br>CPSEPortal |      | •                              |
|    |                                                                                                    |                              | CIRAOLO       | 07/01/24               | 06/30/25          | CLAIMS_TEST_HB | PS              | R52425W00026384       | Speech Therapy<br>Group | 04/20/25              | 06/30/25            | 3.00x60 GRP<br>WEEKLY | As Per IEP         | 04/21/25          | No                    | View | Export To CPSEPortal<br>Delete |

# HOW CAN I SEE IF A DIGITAL ORDER IS MISSING? (from EnterClaims)

From the Therapist Menu>Digital Orders, the SLP will scroll down to the second table, "Missing Digital Orders." All the children listed in this table have missing digital orders. From here the SLP can click the "Enter Digital Order" button to complete the missing digital order(s) for the selected child.

| Missing Digital On   | ders         |              |                    |                      |         |                    |                  |                |                     |
|----------------------|--------------|--------------|--------------------|----------------------|---------|--------------------|------------------|----------------|---------------------|
| Child Name           | Agency       | Program Type | Authorization Info | Service Type         | Ind/Grp | Therapy Start Date | Therapy End Date | Frequency      |                     |
| -                    | SUPPORT_DEMO | PS           |                    | Speech Therapy Group | GRP     | 09/08/20           | 06/30/21         | 2.00x30 WEEKLY | Enter Digital Order |
|                      | SUPPORT_DEMO | PS           |                    | Speech Therapy       | IND     | 09/08/20           | 06(30/21         | 3.00x30 WEEKLY | Enter Digital Order |
|                      | SUPPORT_DEMO | PS           |                    | Speech Therapy       | IND     | 09/08/20           | 06/30/21         | 3.00x30 WEEKLY | Enter Digital Order |
|                      | SUPPORT_DEMO | PS           |                    | Speech Therapy       | IND     | 09/08/20           | 06/30/21         | 3.00x30 WEEKLY | Enter Digital Order |
|                      | SUPPORT_DEMO | PS           |                    | Speech Therapy       | IND     | 09/08/20           | 06/30/21         | 3.00x30 WEEKLY | Enter Digital Order |
|                      | SUPPORT_DEMO | PS           |                    | Speech Therapy       | IND     | 09/08/20           | 06/30/21         | 2.00x30 WEEKLY | Enter Digital Order |
| -                    | SUPPORT_DEMO | PS           |                    | Speech Therapy Group | GRP     | 09/08/20           | 06/30/21         | 1.00x30 WEEKLY | Enter Digital Order |
| in the second second | SUPPORT_DEMO | PS           |                    | Speech Therapy       | IND     | 09/08/20           | 06/30/21         | 2.00x30 WEEKLY | Enter Digital Order |
|                      | SUPPORT_DEMO | PS           |                    | Speech Therapy Group | GRP     | 09/08/20           | 06/30/21         | 1.00x30 WEEKLY | Enter Digital Order |
| -                    | SUPPORT_DEMO | PS           |                    | Speech Therapy       | IND     | 09/08/20           | 06/30/21         | 2.00x30 WEEKLY | Enter Digital Order |

# DIGITAL ORDERS SCREEN Completed & Missing Digital Orders

#### **Digital Orders**

GUTENPLAN, EMELY

SUPPORT\_DEMO

PS

-Filters-

Therapy Active As Of: 2/1/2022 Program Type: ALL -

| igital Orders       | (                | COMPLETE       | ED           |                 |                    |                  |                    |                    |                    |                 |                |                    |             |          |
|---------------------|------------------|----------------|--------------|-----------------|--------------------|------------------|--------------------|--------------------|--------------------|-----------------|----------------|--------------------|-------------|----------|
| Child Name          | Order Start Date | Order End Date | Agency       | Program Type    | Authorization Info | Service Type     | Therapy Start Date | Therapy End Date   | Therapy Frequency  | Order Frequency | Signature Date | Sent To CPSEPortal |             |          |
| AAMER, KAITLINE     | 09/14/21         | 06/30/22       | SUPPORT_DEMO | PS              |                    | Special Ed / ABA | 09/07/21           | 06/24/22           | 3.00×60 IND WEEKLY | As Per IEP      | 09/14/21       | No                 | View        | Delete   |
| AAMER, KAITLINE     | 09/14/21         | 06/30/22       | SUPPORT_DEMO | PS              |                    | Special Ed / ABA | 09/07/21           | 06/24/22           | 3.00×60 IND WEEKLY | As Per IEP      | 09/14/21       | No                 | View        | Delete   |
| BARRIOS, GERMANO    | 01/14/22         | 06/30/22       | SUPPORT_DEMO | PS              |                    | Speech Therapy   | 09/27/21           | 06/30/22           | 1.00×45 IND WEEKLY | As Per IEP      | 01/14/22       | No                 | View        | Delete   |
| ARRIOS, GERMANO     | 01/14/22         | 06/30/22       | SUPPORT_DEMO | PS              |                    | Speech Therapy   | 09/27/21           | 06/30/22           | 1.00x45 IND WEEKLY | As Per IEP      | 01/14/22       | No                 | View        | Delete   |
| BARRIOS, GERMANO    | 09/14/21         | 06/30/22       | SUPPORT_DEMO | PS              |                    | Speech Therapy   | 09/27/21           | 06/30/22           | 1.00×45 IND WEEKLY | As Per IEP      | 09/14/21       | No                 | View        | Delete   |
| BARRIOS, GERMANO    | 09/14/21         | 06/30/22       | SUPPORT_DEMO | PS              |                    | Speech Therapy   | 09/27/21           | 06/30/22           | 1.00×45 IND WEEKLY | As Per IEP      | 09/14/21       | No                 | View        | Delete   |
| ONG JR., ESMERALDA  | 12/22/21         | 06/30/22       | SUPPORT_DEMO | PS              |                    | Speech Therapy   | 09/01/21           | 06/30/22           | 3.00x30 IND WEEKLY | 3x30 IND WEEKLY | 12/22/21       | No                 | \<br>\      | fiew     |
| ONG JR., ESMERALDA  | 12/22/21         | 06/30/22       | SUPPORT_DEMO | PS              |                    | Speech Therapy   | 09/01/21           | 06/30/22           | 3.00x30 IND WEEKLY | 3x30 IND WEEKLY | 12/22/21       | No                 | \<br>\      | liew     |
| ONG JR., ESMERALDA  | 12/22/21         | 06/30/22       | SUPPORT_DEMO | PS              | Sector Sector      | Speech Therapy   | 09/01/21           | 06/30/22           | 3.00x30 IND WEEKLY | As Per IEP      | 12/22/21       | No                 | N           | fiew     |
| VONG JR., ESMERALDA | 12/22/21         | 06/30/22       | SUPPORT_DEMO | PS              |                    | Speech Therapy   | 09/01/21           | 06/30/22           | 3.00×30 IND WEEKLY | As Per IEP      | 12/22/21       | No                 | 1           | fiew     |
| ssing Digital Orde  | ers              | Agency         | Beogram Tuno | Autho           | vization Info      | Convice Type     | Ind/Cen            | Thorson Start Date | Therapy Fe         | d Date          | Frequency      | Procession         |             |          |
| BAUTISTA REYES, N   | ERIS SU          | PPORT_DEMO     | PS           |                 |                    | Speech Therapy   | IND                | 09/01/21           | 06/30/2            | 22 2.           | 00×30 WEEKLY   | No                 | Enter Digit | al Order |
| BAUTISTA REYES, N   | ERIS SU          | PPORT DEMO     | PS           |                 |                    | Speech Therapy   | IND                | 09/01/21           | 06/30/2            | 22 2.           | 00x30 WEEKLY   | No                 | Enter Digit | al Order |
| BRYANT, ADRIE       | L SU             | PPORT_DEMO     | PS           | Pla antistation |                    | Speech Therapy   | IND                | 09/01/21           | 06/30/2            | 22 3.           | 00x30 WEEKLY   | No                 | Enter Digi  | al Order |
| CONCEPCION, HER     | RSH SU           | PPORT_DEMO     | PS           |                 |                    | Speech Therapy   | IND                | 09/01/21           | 06/30/2            | 22 3.           | 00x30 WEEKLY   | No                 | Enter Digit | al Order |
| DEGALA, LYSET       | T SU             | PPORT_DEMO     | PS           |                 |                    | Speech Therapy   | IND                | 09/01/21           | 06/30/2            | 22 3.           | 00x30 WEEKLY   | No                 | Enter Digit | al Order |
| ESPINERIA, SIER     | RA SU            | PPORT_DEMO     | PS           |                 |                    | Speech Therapy   | IND                | 09/01/21           | 06/30/2            | 22 3.           | 00x30 WEEKLY   | No                 | Enter Digit | al Order |
| Gates, Amelia       | SU               | PPORT_DEMO     | PS           |                 |                    | Speech Therapy   | GRP                | 10/01/21           | 06/25/2            | 22 3.           | 00x30 WEEKLY   | No                 | Enter Digit | al Order |
| GUL, RAN            | SU               | PPORT DEMO     | PS           |                 |                    | Speech Therapy   | IND                | 09/01/21           | 06/20/2            | 22 2            | 00×30 WEEKLY   | No                 | Enter Digit | al Order |

IND

09/01/21

06/30/22

2.00x30 WEEKLY

No

Speech Therapy

Enter Digital Order

Therapists must complete the Credential Verification process in EnterClaims prior to creating any digital orders.

Go to Therapist>Credential Verification. Click "<u>Verify</u>" at the end of the row to verify the credentials.

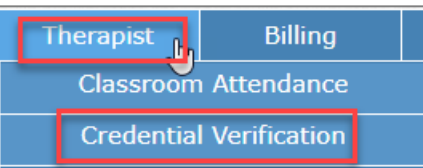

| Credential Verification |                 |                       | 1      |
|-------------------------|-----------------|-----------------------|--------|
| Profession              | Credential Type | Status                |        |
| Speech Therapist        | LICENSE         | Requires Verification | VERIFY |

"Requires Verification" status causes the Enter Digital Order to be greyed out. Once Verified the button becomes live.

| Enter Digital Order | Attendance |
|---------------------|------------|
| Enter Digital Order | Attendance |
| Enter Digital Order | Attendance |

□ If the SLP's credentials are not "verified," the *Enter Digital Order* Button will be greyed out.

Click "<u>Verify</u>" at the end of each row to verify the information in the Portal and SED.

Do not click verify if the information is incorrect.

#### **Verify Credential**

| irst Name           | PATRICIA          |        | Verify |
|---------------------|-------------------|--------|--------|
| ast Name            | PAGE              |        | Verify |
| ignature            | PATRICIA PAGE, ST |        | Verify |
| rofession           | Speech Therapist  |        | Verify |
| icense No           | 001895            | Update | Verify |
| ate Of<br>icensure  | 10/27/1978        | Update | Verify |
| egistered<br>hrough | 12/31/2025        | Update | Verify |
| IPI                 | 1326293820        |        | Verify |

#### **Verify Credential**

| First Name            | PATRICIA          |        | Verifie |
|-----------------------|-------------------|--------|---------|
| Last Name             | PAGE              |        | Verifie |
| Signature             | PATRICIA PAGE, ST |        | Verifie |
| Profession            | Speech Therapist  |        | Verifie |
| License No            | 001895            | Update | Verifie |
| Date Of<br>Licensure  | 10/27/1978        | Update | Verifie |
| Registered<br>Through | 12/31/2025        | Update | Verifie |
| NPI                   | 1326293820        |        | Verifie |

-NPPES-

Click here for NPPES website

NPI: 1326293820 This NPI is for an Individual

First Name: ROBIN Last Name: TOOR Credentials: -License Information From NYSED Office of the Professions – According to data retrieved on: 06/10/2024

Name: TOOR ROBIN PHYLLIS Address: HEWLETT NY

License: 001895 Profession: Speech - Language Pathology (058)

Status: **REGISTERED** Date of Licensure: **10/27/1978** RegisteredThrough: **12/31/2025** 

Update Verification with SED Dates

Click "Verify" at the end of each row to verify the information in the Portal and SED.

The information entered into the **Professions Screen** in **CLAIMS** feeds into the **Credential Verification Screen** in EnterClaims for the SLP.

Once the therapist completes the verification process in EnterClaims, the therapist will click the *Send to CPSEPortal* button to send the verification information to the Portal.

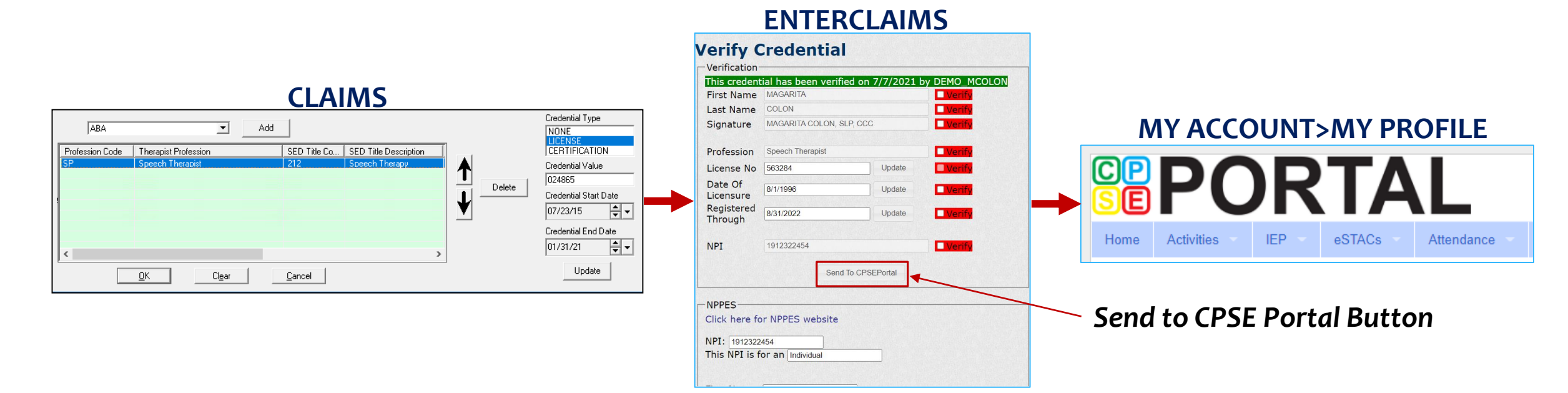

### LIVE DEMONSTRATION

# The EnterClaims Training Database will be used to show you a live demonstration.

- How to enter an EnterClaims Digital Order from the Therapist's Home Page.
- How to view, print and delete the digital order.
- How to use the Completed and Missing Tables.
- How to enter Credential Verification from the Therapist Menu.

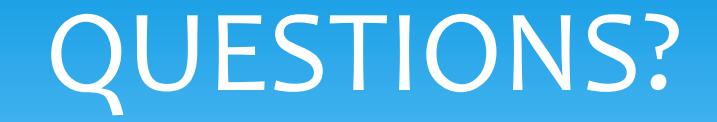

Are there any questions about...

Entering/Viewing the Digital Order, or

The Credential Verification Process?

# AGENCY

#### Digital Order Management from EnterClaims

- Admin User Screen
- Digital Order Screen (Maintenance Menu>Digital Orders)
- Digital Order Maintenance
- Reports (Missing & Completed)

#### Digital Order Management from CLAIMS

- Digital Order Maintenance
- Prescription Maintenance
- EnterClaims Menu (Import/Export)

# DIGITAL ORDER MANAGEMENT FROM ENTERCLAIMS - AGENCY

#### Enter your Admin User Name & Password>Click Login.

| JAMES McGUINNES<br>& ASSOCIATES INC.<br>Consultants | <sup>°</sup> EnterCLAIMS                                             |
|-----------------------------------------------------|----------------------------------------------------------------------|
| User Name:<br>Password:                             | ]<br>Login                                                           |
| Don't have a username and passwo                    | rd? Click here first                                                 |
| If you have signed up for an accourt                | it but did not receive an activation email, click here to resend it. |
|                                                     | Copyright 2005-2020 © James McGuinness and Associates                |
|                                                     | For help using the site click here.                                  |

#### **ADMIN USER SCREEN**

#### Go to Maintenance>Digital Orders

| Home    | Provider Info | Maintenance   | Reports         | Exit              | 1 |
|---------|---------------|---------------|-----------------|-------------------|---|
| rovidor | Home          | Attend        | ance Warnings   |                   |   |
| lovider | nome          | Chan          | ge Password     |                   |   |
|         |               | Move          | e Attendance    |                   |   |
|         |               | Rese          |                 |                   |   |
|         |               | Sign          |                 |                   |   |
|         |               | Sea           |                 |                   |   |
|         |               | Attendance Te | mplates Mainten | ance              |   |
|         |               | Dig           | ital Orders     |                   |   |
|         |               |               | P. Harrison and | an and the second |   |

# ADMIN DIGITAL ORDERS SCREEN Maintenance>Digital Orders

- On this screen your office staff will be able to see if the digital order has been sent to either **CLAIMS** or the **CPSE Portal**. (Columns marked with the red arrows)
- If the therapist <u>did not</u> check the box to send the digital order to the Portal when the digital order was created or if the child did not have an Auth # when the therapist created the digital order, the agency can send the digital order from this screen.
- Filtering is also available on this screen. Your office staff will be able to filter to include orders <u>sent to the Portal</u>, include <u>orders sent</u> to <u>CLAIMS</u> or exclude any <u>un-exported orders</u>.
- You can view and/or print the digital order by clicking the <u>View</u> button at the end of the row.

| Digital                                                      | Orde                             | ers                  |                           |                 |                   |                                                    |                                              |                       |                     |                       |                    |                   |                       |                   |             |                              |
|--------------------------------------------------------------|----------------------------------|----------------------|---------------------------|-----------------|-------------------|----------------------------------------------------|----------------------------------------------|-----------------------|---------------------|-----------------------|--------------------|-------------------|-----------------------|-------------------|-------------|------------------------------|
| Filters<br>From Date:<br>Program Ty<br>Service Typ<br>Filter | 02/03/2029<br>pe: PS ~<br>e: ALL | 5 To Date<br>Payment | e: 4/21/2025<br>Source: 4 |                 | ,                 | Include Orders<br>Include Orders<br>Exclude Unexpo | Sent To CPSE<br>Sent To CLAI<br>orted Orders | EPortal               |                     |                       |                    |                   |                       |                   |             |                              |
| Digital Orde                                                 | ers                              |                      |                           |                 |                   |                                                    |                                              |                       |                     |                       |                    |                   | +                     | +                 |             |                              |
| Therapist<br>Name                                            | Child<br>Name                    | Order Start<br>Date  | Order End<br>Date         | Program<br>Type | Payment<br>Source | Authorization<br>Info                              | Service<br>Type                              | Therapy<br>Start Date | Therapy End<br>Date | Therapy<br>Frequency  | Order<br>Frequency | Signature<br>Date | Sent To<br>CPSEPortal | Sent To<br>CLAIMS | ICD<br>Code |                              |
|                                                              |                                  | 07/01/24             | 06/30/25                  | PS              | NASSPS            | RS2425W00026384                                    | Speech<br>Therapy Group                      | 04/20/25              | 06/30/25            | 3.00x60 GRP<br>WEEKLY | As Per IEP         | 04/21/25          | No                    | No                | F82         | View<br>Export To CPSEPortal |

#### REPORTS

#### Reports>General>Select Report>Enter From/To Dates>Run

From the **Reports Menu**, there is a report that can be run to see what digital orders have been completed and what digital orders are missing.

| Home        | Provider Info     | Maintenance      | Reports 👆 | Exit |     |     |
|-------------|-------------------|------------------|-----------|------|-----|-----|
| Report: The | erapies: Complete | d Digital Orders | General   |      | То: | Run |
|             |                   |                  |           |      |     |     |

□ Therapies: Completed Digital Orders – Select report from Drop Down>Filter for dates>Run

Therapies: Missing Digital Orders – Select report from Drop Down>Filter for dates>Run

| AMES MCGUINNESS<br>ASSOCIATES INC.<br>Consultants<br>Home Provider Info Maintenance Reports Exit<br>Report: Therapies: Completed Digital Orders From: 07/01/2020 To: 11/11/2020 Run |                                                                |                 |                            |                        |                  |                |                   |                          | Home Pro         | ES McGUINNESS<br>SOCIATES INC.<br>sultants<br>ovider Info Mainter | Ent                   | er(               | Exit            | IMS                    | S<br>MIS   | SING               |              |               |             |                    |
|----------------------------------------------------------------------------------------------------|----------------------------------------------------------------|-----------------|----------------------------|------------------------|------------------|----------------|-------------------|--------------------------|------------------|-------------------------------------------------------------------|-----------------------|-------------------|-----------------|------------------------|------------|--------------------|--------------|---------------|-------------|--------------------|
| Report: Ther                                                                                                    | List therapies that have at least one associated digital order |                 |                            |                        |                  |                |                   |                          | Report: Therapie | es: Missing Digital Ord                                           | ers 🗸                 | From: 07          | /01/2020 🔳      | To: 11/11/20           | 02( 🔳 📄    | Run                |              |               |             |                    |
| Authorizatio<br>Info                                                                                                    | n Child<br>Name                                                | Program<br>Type | Service<br>Type            | Individual<br>Or Group | Therapy<br>Start | Therapy<br>End | Frequency         | Prescribing<br>Therapist | RX<br>From       | RX To<br>Date                                                     | Sent To<br>CPSEPortal | Sent To<br>CLAIMS | List PS, SA, an | d EI speech ther       | apies that | have no a          | ssociated di | gital order   | S           |                    |
|                                                                                                    | BARRIOS,<br>GERMANO                                            | PS              | Speech<br>Therapy          | GRP                    | 09/08/20         | 06/30/21       | 2.00x30<br>WEEKLY | COLON,<br>MAGARITA       | 07/01/20         | 06/30/21                                                          |                       |                   | Info            |                        | Туре       | Туре               | Or Group     | Start<br>Date | End<br>Date | Frequency          |
|                                                                                                    | BARRIOS,<br>GERMANO                                            | PS              | Speech<br>Therapy          | IND                    | 09/08/20         | 06/30/21       | 1.00x45<br>WEEKLY | COLON,<br>MAGARITA       | 07/01/20         | 06/30/21                                                          |                       |                   |                 | ABRUZZO,<br>HESSED     | PS         | Speech<br>Therapy  | IND          | 09/08/20      | 06/30/21    | 2.00x30<br>WEEKLY  |
|                                                                                                    | BARRIOS,<br>GERMANO                                            | PS              | Speech<br>Therapy          | IND                    | 09/08/20         | 06/30/21       | 1.00x45<br>WEEKLY | COLON,<br>MAGARITA       | 07/01/20         | 06/30/21                                                          |                       |                   |                 | ADRIANO, ABEL          | PS         | Speech<br>Therapy  | IND          | 09/08/20      | 06/30/21    | 2.00x30<br>WEEKLY  |
|                                                                                                    | BAUTISTA<br>REYES,<br>NERIS                                    | PS              | Speech<br>Therapy          | IND                    | 09/08/20         | 06/30/21       | 2.00x30<br>WEEKLY | COLON,<br>MAGARITA       | 07/01/20         | 06/30/21                                                          |                       | 10/23/20          |                 | AFIFI, YAHAIRA         | PS         | Parent<br>Training | GRP          | 09/08/20      | 06/30/21    | 1.00x60<br>MONTHLY |
|                                                                                                    | BOWCOCK,<br>CODY                                               | PS              | Speech<br>Therapy          | IND                    | 09/08/20         | 06/30/21       | 1.00x30<br>WEEKLY | COLON,<br>MAGARITA       | 07/01/20         | 06/30/21                                                          |                       | 11/03/20          |                 | AGUAIZA, JOAM          | PS         | Speech<br>Therapy  | IND          | 09/08/20      | 06/30/21    | 2.00x30<br>WEEKLY  |
|                                                                                                    | BOWCOCK,<br>CODY                                               | PS              | Speech<br>Therapy<br>Group | GRP                    | 09/08/20         | 06/30/21       | 1.00×30<br>WEEKLY | COLON,<br>MAGARITA       | 07/01/20         | 06/30/21                                                          |                       | 11/03/20          |                 | AJCHE, SEAN<br>ANTHONY | PS         | Speech<br>Therapy  | IND          | 09/08/20      | 06/30/21    | 3.00x30<br>WEEKLY  |

#### REPORTS Export Reports to Excel

#### From the Missing Digital Orders Report:

#### Un-Filtered Report – All Program Types (EI, PS, SA)

| Authorization In 👻 | Child Name 👻   | Pro | gram Ty 👻 | Service Type 👻       | Therapy Start Da 👻 | Therapy End Da 👻 | Frequency 👻         |
|--------------------|----------------|-----|-----------|----------------------|--------------------|------------------|---------------------|
| 1234567            | ABELE, TATIANA | PS  |           | Speech Therapy       | 9/1/2022           | 6/30/2023        | 2.00x30 IND WEEKLY  |
|                    | CHUNG, CELINA  | EI  |           | Speech Therapy       | 10/9/2022          | 6/30/2023        | 2.00x30 IND WEEKLY  |
|                    | Fama, Roscoe   | PS  |           | Speech Therapy Group | 9/1/2022           | 6/30/2023        | 12.50x30 GRP WEEKLY |
| MyOtherSTAuth      | Gates, Amelia  | PS  |           | Speech Therapy       | 9/1/2022           | 6/30/2023        | 1.00x30 IND WEEKLY  |
| MySTAuth           | Gates, Amelia  | PS  |           | Speech Therapy       | 9/1/2022           | 5/30/2023        | 2.00x30 IND WEEKLY  |
|                    | Gates, Flynn   | PS  |           | Speech Therapy Group | 9/1/2022           | 6/30/2023        | 2.00x30 GRP WEEKLY  |
|                    | HARTMAN, MARC  | SA  |           | Speech Therapy       | 9/1/2022           | 6/30/2023        | 2.00x30 IND WEEKLY  |
|                    | POULOS, LOURI  | SA  |           | Speech Therapy       | 9/1/2022           | 6/30/2023        | 1.00x60 IND WEEKLY  |
|                    | WATSON, RUTH   | EI  |           | Speech Therapy       | 12/13/2022         | 6/13/2023        | 2.00x30 GRP WEEKLY  |

#### **Filtered Report – Preschool Services Only**

| Authorization In 👻 | Child Name 💌   | Program Ty 🎩 | Service Type 🛛 👻     | Therapy Start Da 👻 | Therapy End Da 👻 | Frequency 👻         |
|--------------------|----------------|--------------|----------------------|--------------------|------------------|---------------------|
| 1234567            | ABELE, TATIANA | PS           | Speech Therapy       | 9/1/2022           | 6/30/2023        | 2.00x30 IND WEEKLY  |
|                    | Fama, Roscoe   | PS           | Speech Therapy Group | 9/1/2022           | 6/30/2023        | 12.50x30 GRP WEEKLY |
| MyOtherSTAuth      | Gates, Amelia  | PS           | Speech Therapy       | 9/1/2022           | 6/30/2023        | 1.00x30 IND WEEKLY  |
| MySTAuth           | Gates, Amelia  | PS           | Speech Therapy       | 9/1/2022           | 5/30/2023        | 2.00x30 IND WEEKLY  |
|                    | Gates, Flynn   | PS           | Speech Therapy Group | 9/1/2022           | 6/30/2023        | 2.00x30 GRP WEEKLY  |

# HOW CAN I SEE IF A DIGITAL ORDER IS MISSING? (From CLAIMS)

#### You can also look up enrollments missing prescriptions in CLAIMS using the Service Enrollments Missing Prescription Report.

(Reports>Child Reports>Missing Items>Service Enrollments Missing Prescription)

| Ele Child Rigterials Therapist Billing Beports Maintenance Enter Claims I colls View                                                                                                    | <u>window</u> Help                                                                                                    | Enrollmen     | ts Missing Prescrit | ation          |           |                         |                                                                                 |                                                        | F           |                         |
|----------------------------------------------------------------------------------------------------|----------------------------------------------------------------------------------------------------|---------------|---------------------|----------------|-----------|-------------------------|---------------------------------------------------------------------------------|--------------------------------------------------------|-------------|-------------------------|
| Current Child         SED Reports         Current           User Noles         Child Reports         Attendance Lists           Intergist Reports         Child Demographics           Warning Reports         Child Lists | nt Session 2019-20 Winter Se                                                                                                    | Showing Enrol | ments Missing Press | ription        | ▼ Edit Cu | ustom Grid   32773 Item | ns in grid.                                                                     |                                                        |             | Edit Filter<br>Retrieve |
| Casejoad Reports<br>Çash Summay<br>El Con Report<br>El Payment Tracking<br>Under Serviced<br>Zask Report                                                                                                    | Children Missing ICD9 Codes     Children Missing ICD9 Codes     Children Missing ICD10 Codes     Children Missing ICD10 Codes     Children Missing ICD3 Codes     Children Missing ICD3 Codes     Envolments Missing ICD3 Codes     Envolments Missing ICD3 Codes     Evaluations Missing ICD3 Codes     Evaluations Missing ICD3 Codes     Evaluations Missing ICD10 Codes     Evaluations Missing ICD10 Codes     Evaluations Missing ICD3 Codes     Evaluations Missing ICD3 Codes     Evaluations Missing STAC-5     Evaluations Missing StAC-5     Evaluations Missing Face to Face     Service Enrollments Missing IEP     Service Enrollments Missing IP Posciption     Service Enrollments Missing IP Proceiption     Service Enrollments Missing StAC-1 | Selected      | or:                 | ChildFirstName |           | TherapistName           | Enrollment Type<br>SERV<br>SERV<br>SERV<br>SERV<br>SERV<br>SERV<br>SERV<br>SERV | ServiceTypeCode ST ST ST ST ST ST ST ST ST ST ST ST ST | TherapistLa | stName Therar           |

#### DIGITAL ORDER MANAGEMENT FROM CLAIMS

What fills into the Digital Order from CLAIMS?

1. The **Agency Contact Information** (*name, address, phone #*), is pulled from a CLAIMS export. If the agency contact information (address/phone) needs to be updated, you should contact your CRM. (*The agency cannot update this information*.)

| Agency Contact Information                 |                     |
|--------------------------------------------|---------------------|
| Name: SUPPORT_DEMO                         |                     |
| Address: 123 Main Street<br>City, ST 12345 | Phone: 555-555-5555 |

#### DIGITAL ORDER MANAGEMENT FROM CLAIMS

2. The Order Information (child's name, service type, time period and diagnoses) are prefilled from the child's enrollment screen in CLAIMS.

#### **Child's Name**

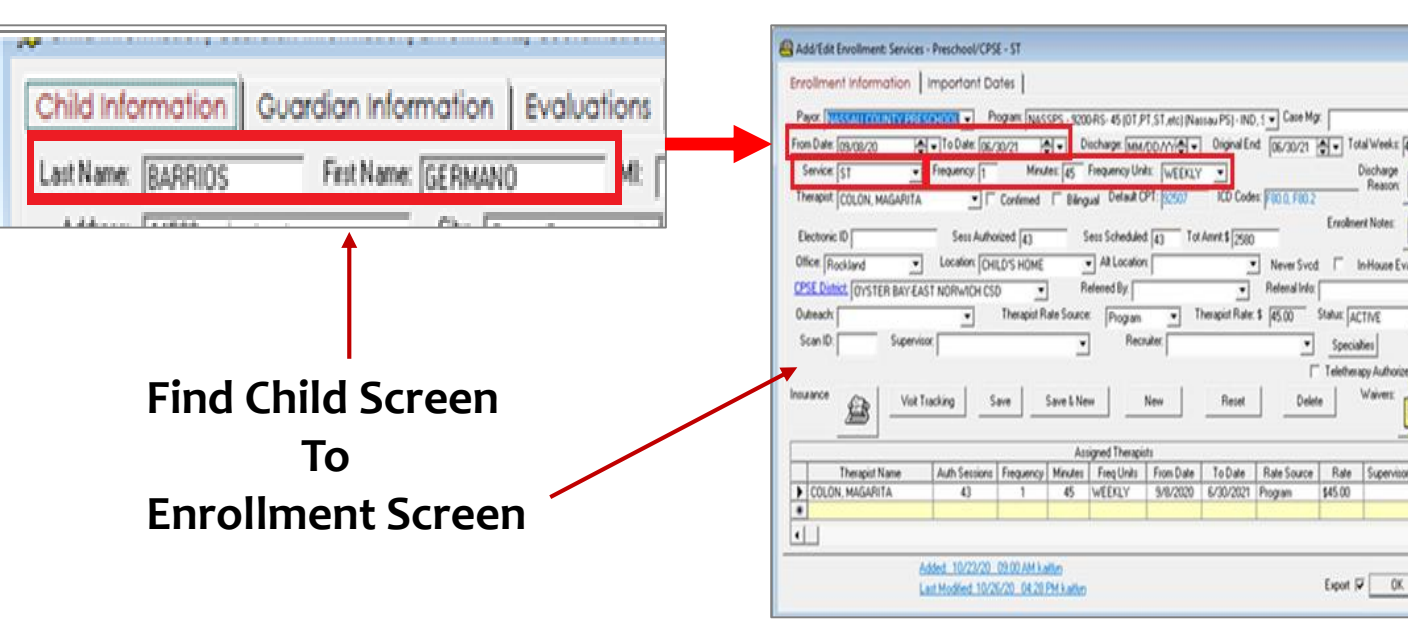

#### Service Type, Time Period, & Service Delivery

Activit

Paid

Altended None

In House Eval

Telefrency Authorized

Export 🖓 OK Cancel

#### Information from both screens auto-fill here.

| Service<br>Order I<br>Scho<br>Scho<br>Spec<br>Freque | Type: Speec<br>Dates:<br>ool Year 7/1/2<br>ool Year Sessie<br>cific Dates 4/2<br>ncy: OAs Pe | h Therapy<br>024 - 6/30<br>on 9/1/202<br>16/2025<br>r IEP<br>c30 IND W | 0/2025<br>24 - 6/30/2025<br>6/30/2025<br>EEKLY |  |
|------------------------------------------------------|----------------------------------------------------------------------------------------------|------------------------------------------------------------------------|------------------------------------------------|--|
| Diagnos                                              | sis:                                                                                         | <b>▲</b>                                                               |                                                |  |
| Diagno:                                              | sis:<br>ICD Code                                                                             |                                                                        | Description                                    |  |

**To Digital Order Template** 

#### DIGITAL ORDER MANAGEMENT FROM CLAIMS

#### (Continued)

The child's **diagnoses**, ICD code(s), are pulled from the **Child's Enrollment Screen**; however, all of the pertinent ICD code(s) for the child must be entered to the child's information screen (**Find Child**) **first** or

the ICD code(s) will not be available for selection on the

Child's Enrollment Screen.

#### Find Child Screen to Enrollment Screen to Digital Order Template

| Child Information Gu                 | ardian Information   Evaluations  <br>First Name:   GERMAND   MI: | Services         Coordination         At           D08:         01-16-2017         Sex         Sex | M BOE ID:                 |
|--------------------------------------|-------------------------------------------------------------------|----------------------------------------------------------------------------------------------------|---------------------------|
| Address: 44593 main street           | City: Oyster Bay                                                  | State: NY Zip: 11771 Phone                                                                         | Number: 518-393-36        |
| District: OYSTER BAY-EA              | ST NORWICH . County: NASSAU .                                     | STAC ID: School Grade:                                                                             | As Of: MM/DD///           |
| Student ID:                          | NYEIS Reference Number:                                           | EIP #: Outreach:                                                                                   | •                         |
| Prim Lang: English                   | Bilingual: Referred By:                                           | Referral Info:                                                                                     | SSN:                      |
| Initial Eval: MM/DD/YY               | Initial Service : MM/DD/// + Cur                                  | rent IFSP Date: MM/DD/11+ Next                                                                     | Review: MM/DD/YY          |
| EIOD:                                | ✓ I Had El Services ElOSC:                                        | Case Manager                                                                                       | •                         |
| Eligibility Status:                  | Status: ACTIVE      Ethnicity:                                    | ▼ Office                                                                                           | Rockland                  |
| Classification                       | Declassification Date: MM/DD//                                    | ICD Diagnosis: F80.21 Mixed rece                                                                   | ptive-expressive language |
| Discharge Date: MM/DD/Y              | Discharge Reason:                                                 | Catchment Area:                                                                                    |                           |
| Medicaid Number:                     | Last Physical: MM/DD//                                            | Original Enrollment Date: MM/DD                                                                    | ∧ Insurance               |
| Medical Ar<br>Alert Activity Log Co  | a Of<br>ncem Transportation Languages                             | Area<br>Notes Preferences Schedule                                                                 | Notes                     |
|                                      | <u> </u>                                                          | 🔄 🛃 😭                                                                                              | Confidential              |
| Documents                            | Save Save & New N                                                 | lew Reset F                                                                                        | ind 🧠                     |
| Added: 12/09/19<br>Last Modified: 10 | 02:11 PM chris<br>23/20 08:58 AM kaitiyn                          |                                                                                                    | OK Cancel                 |

|                                                                                                    | ICD Code                                                                                                    |                                                                                                    |                                                                                                    | D                                                                                                    | escript                                                                                                    | tion                                                                                            |                                                                                   |                                                                                                    |                                      |
|----------------------------------------------------------------------------------------------------|----------------------------------------------------------------------------------------------------|----------------------------------------------------------------------------------------------------|----------------------------------------------------------------------------------------------------|----------------------------------------------------------------------------------------------------|----------------------------------------------------------------------------------------------------|-------------------------------------------------------------------------------------------------|-----------------------------------------------------------------------------------|----------------------------------------------------------------------------------------------------|--------------------------------------|
|                                                                                                    | F80.2                                                                                                    |                                                                                                    | Mixed r                                                                                                    | receptive-expre                                                                                                    | essive la                                                                                                    | nguage dis                                                                                      | sorder 3                                                                          | 15.32                                                                                                    |                                      |
| ate 🗀 🕂                                                                                                    |                                                                                                    |                                                                                                    |                                                                                                    |                                                                                                    |                                                                                                    |                                                                                                 |                                                                                   |                                                                                                    |                                      |
| d/Edit Enrollment: Service                                                                                                    | s - Preschool/CPS                                                                                                    | E - ST                                                                                              |                                                                                                    |                                                                                                    |                                                                                                    |                                                                                                 |                                                                                   |                                                                                                    |                                      |
| collment Information                                                                                                    | Important Do                                                                                                    | otes                                                                                                |                                                                                                    |                                                                                                    |                                                                                                    |                                                                                                 |                                                                                   |                                                                                                    | Activity                             |
|                                                                                                    | P                                                                                                    |                                                                                                    |                                                                                                    |                                                                                                    |                                                                                                    | Care Ma                                                                                         |                                                                                   |                                                                                                    | Paid                                 |
| WASSAU COUNTY PH                                                                                                    |                                                                                                    | Warn INASSP                                                                                         | 5 - 3200HS- 45 [01                                                                                                    | P1,51,etc) Nassau                                                                                                    | PSJ-IND,                                                                                                    | cate mg                                                                                         |                                                                                   | and the local sectors                                                                                                    | None                                 |
| m Date:  09/08/20                                                                                                    | - To Date: 06/                                                                                                    | 30/21                                                                                               | <ul> <li>Discharge: Mi</li> </ul>                                                                                                    | M/DD/YY991 - I                                                                                                    | JognalEnd                                                                                                    | 06/30/21                                                                                        | → 10                                                                              | of weeks:  43                                                                                                    |                                      |
|                                                                                                    | tabased                                                                                                    |                                                                                                    |                                                                                                    | a contraction of the contraction of the contraction |                                                                                                    | Barrow Contractor Contractor                                                                    |                                                                                   |                                                                                                    | 100 C                                |
| Service: ST                                                                                                    | Frequency: 1                                                                                                    | Minutes                                                                                             | 45 Frequency U                                                                                                    | nits: WEEKLY                                                                                                    | -                                                                                                    |                                                                                                 |                                                                                   | Discharge                                                                                                    | 5                                    |
| Service: ST                                                                                                    | Frequency:                                                                                                    | Minutes<br>Confirmed                                                                                | 45 Frequency U<br>Băngual Default                                                                                                    | Inits: WEEKLY<br>CPT: 32507                                                                                                    | ICD Codes                                                                                                    | F80.0, F80.2                                                                                    | _                                                                                 | Reason 2                                                                                                    | 5                                    |
| Service: ST                                                                                                    | Frequency:                                                                                                    | Minutes<br>Confirmed                                                                                | 45 Frequency U<br>Bilingual Default                                                                                                    | Inita: WEEKLY<br>CPT: 32507                                                                                                    | ICD Codes                                                                                                    | F80.0, F80.2                                                                                    | Enrolme                                                                           | Reason Z                                                                                                    | S Billed                             |
| Service: ST<br>verapist: COLON, MAGARITA<br>lectronic ID                                                                                                    | Frequency: 1                                                                                                    | Minutes<br>Confirmed F<br>rized 43                                                                  | 45 Frequency U<br>Blingual Default<br>Sess Schedul                                                                                                    | Inits: WEEKLY<br>CPT: [32507<br>ed: [43] Tot Ame                                                                                                    | • CD Codes:                                                                                                    | F80.0, F80.2                                                                                    | Errolme                                                                           | Reason Reason                                                                                                    | Siled<br>None                        |
| Service: ST<br>herapist: COLON, MAGARITA<br>lectronic ID<br>ffice: RockJand                                                                                                    | Frequency 1<br>Sess Autho                                                                                                    | Minutes<br>Confirmed F<br>nized 43<br>LD'S HOME                                                     | 45 Frequency U<br>Bilingual Default<br>Sess Schedul                                                                                                    | Init: WEEKLY<br>CPT: S2507<br>ed: 43 Tot Anno<br>orc                                                                                                    | •<br>ICD Codes:<br>nt.\$ 2580                                                                                                    | F80.0, F80.2                                                                                    | Errolme                                                                           | Reason Reason Reas                                                                                                    | Billed<br>None                       |
| Service: ST<br>herapist: COLON, MAGARITA<br>lectronic ID<br>ffice: [Rockland<br>PSE_District: [TV: TEM BAY E/                                                                                                    | Frequency: 1<br>Sess Authon<br>Location CH                                                                                                    | Minutes<br>Confirmed T<br>nized 43<br>LD'S HOME                                                     | Fiequency U<br>Bilingual Default<br>Sess Schedul<br>Alt Locati<br>Referred By                                                                                                    | Inits: WEEKLY<br>CPT: \$2507<br>ed: 43 Tot Ame<br>orc                                                                                                    | •<br>ICD Codes:<br>nt.\$ [2580<br>•                                                                                                    | F80.0, F80.2<br>Never Svcd<br>Referal Info                                                      | Ervolme                                                                           | nicharge<br>Reason:<br>nic Notes:                                                                                                    | Billed<br>None                       |
| Service: ST<br>herapist: COLON, MAGARITA<br>lectronic ID<br>flice: [Rockland<br>SE District: (TVSTER BAYE/<br>Steach:                                                                                                    | Frequency 1<br>Sess Autho<br>Location CHI<br>AST NORWICH CSI                                                                                                    | Minutes<br>Confirmed F<br>nized 43<br>LD'S HOME<br>D Therapist Rate                                 |                                                                                                    | Init: WEEKLY<br>CPT: S2507<br>ed 43 Tot Am<br>or There                                                                                                    | TCD Codes:<br>nt.\$ 2580<br>V<br>apist Rate: \$                                                                                                    | F80.0, F80.2<br>Never Svcd<br>Referral Info                                                     | Ereolime                                                                          | n House Evat                                                                                                    | Billed<br>None                       |
| Service: ST    herapist: COLON, MAGARITA lectronic ID fice: Rockland  SE District: (TVSTER BAYE) liceach ican ID: Supervice                                                                                                    | Frequency: 1<br>Sess Autho<br>Location: Critic<br>AST NORWICH CSU                                                                                                    | Minutes<br>Confirmed T<br>nized 43<br>LD'S HOME<br>D Therapist Rate                                 | Fiequency U<br>Bilingual Default<br>Sets Schedul<br>Alt Locati<br>Referred By:<br>Source: Program                                                                                                    | Inite: WEEKLY<br>CPT: 82507<br>ed 43 Tot Ame<br>onc                                                                                                    | ICD Codes:<br>nt \$ 2580<br>apist Rate: \$                                                                                                    | F80.0, F80.2<br>Never Svod<br>Referal Info:<br>[45.00                                           | Envoltme                                                                          | nHouse Eval                                                                                                    | Siled<br>None                        |
| Service: ST  herapist COLON, MAGARITA ColLON, MAGARITA Cectronic ID Iffice: Rockland  SED instruct: (TVS FER: BAYE) Colleach: Scan ID: Supervi                                                                                                    | Frequency: 1<br>Sess Autho<br>Location: Critic<br>AST NORWICH CSU                                                                                                    | Minutes<br>Confirmed C<br>niced 43<br>CD'S HOME<br>D<br>Therapist Rate                              | Fiequency U     Bilingual Delauk     Sets Schedul     At Locati     Referred By:     Source:     Program     Re                                                                                                    | Inite: WEEKLY<br>CPT: 82507<br>ed 43 Tot Am<br>orx<br>n Thera<br>coulter.                                                                                                    | nt \$ 2580<br>TCD Codes:<br>nt \$ 2580<br>apist Rate: \$                                                                                                    | F80.0, F80.2<br>Never Svod<br>Referral Info.<br>45.00                                           | Ereolime<br>E T I<br>Status: AC<br>Specia                                         | Pieson Pieson Pi                                                                                                    | Siled<br>None<br>Attended            |
| Service: ST<br>herapist: COLON, MAGARITA<br>Electronic ID<br>Electronic ID<br>Uffice: Rockland<br>PSE District: (TVSTER BAY-E/<br>fotreach:<br>Scan ID: Supervi                                                                                                    | Frequency: 1<br>Sess Autho<br>Location: CHI<br>AST NORWICH CSI<br>isor.                                                                                                    | Minutes<br>Confirmed C<br>nized 43<br>CD'S HOME<br>D<br>Therapist Rate                              |                                                                                                    | Inite: WEEKLY<br>CPT: 82507<br>ed: 43 Tot Ame<br>onx<br>n Thera<br>coulter:                                                                                                    | ICD Codes:<br>nt \$ 2580<br>apist Rate: \$                                                                                                    | F80.0, F80.2<br>Never Svod<br>Referral Info.<br>45.00                                           | Envolme<br>Envolme<br>Status: AC<br>Specia<br>Telethere                           | n-House Eval                                                                                                    | Billed<br>None<br>Attended<br>None   |
| Service: ST<br>herapist: COLON, MAGARITA<br>Electronic ID<br>Iffice: Rockland<br>PSE District: (TVS-HER BAY-EL<br>Officiach:<br>Scan ID:<br>Supervice: Supervice: Supervice: Supervice: Supervice: Statement of Supervice: Supervice: Supe | Frequency: 1<br>Sess Autho<br>Location: CHI<br>AST NORWICH CSI<br>isor.                                                                                                    | Minutes<br>Confirmed C<br>nized 43<br>CD'S HOME<br>D<br>Therapist Rate                              | Fiequency U     Bingual Delauk     Sess Schedul     Ak Locati     Referred By:     Source: Program     Re     Re                                                                                                    | Inite: WEEKLY<br>CPT: 82507<br>ed: 43 Tot Ame<br>on:<br>n Thera<br>cnuite:<br>New                                                                                                    | TCD Codes:<br>nt \$ 2580<br>T<br>apist Rate: \$<br>Reset                                                                                                    | F80.0, F80.2<br>Never Svod<br>Referral Info<br>45.00                                            | Ervolme<br>Ervolme<br>Status: AC<br>Specia<br>Telethera<br>e                      | n-House Eval                                                                                                    | Attended<br>None                     |
| Service: ST<br>herapist: COLON, MAGARITA<br>Electronic ID<br>Iffice: Rockland<br>PSE District: (Trus Hern BAY-EL<br>Officiach:<br>Scan ID: Supervi<br>urance Visk                                                                                                    | Frequency: [1<br>Sess Authon<br>Location: Critic<br>AST NORWICH CSI<br>isor:                                                                                                    | Minutes<br>Confirmed C<br>inited 43<br>CD'S HOME<br>D<br>Therapist Rate<br>ave Sa                   | Fiequency U     Biingual Delauk     Sess Schedul     Ak Locabi     Referred By:     Source: Program     Re     ve & New                                                                                                    | Inite: WEEKLY<br>CPT: 02507<br>ed: 43 Tot Ame<br>onx<br>n Thera<br>cnuite:<br>New                                                                                                    | ICD Codes: nt \$ 2580  apint Rate: \$ Reset                                                                                                    | F80.0, F80.2<br>Never Svod<br>Referral Info<br>45.00                                            | Ereclime<br>E I I<br>Status: AC<br>Specia<br>Telethera<br>e                       | Discharge<br>Reason<br>In House Evat<br>TIVE<br>Etes<br>pp Authorized<br>Waiverz                                                                                                    | Billed<br>None<br>Attended<br>None   |
| Service: ST   herapist: COLON, MAGARITA Electronic ID Iffice: Rockland PSE District: Invo Hen BAY-EL Scan ID: Supervi urance Visit Visit Visit                                                                                                    | Frequency: [1<br>Sess Authon<br>Location: [771]<br>AST NORWICH CSI<br>isor: [773]                                                                                                    | Minutes<br>Confirmed C<br>nized 43<br>CD'S HOME<br>D Therapist Rate<br>ave Sar                      | Elingual Default     Elingual Default     Schedul     At Locati     Referred By:     Source: Program     Re     Ve & New                                                                                                    | Inits: WEEKLY<br>CPT: 82507<br>ed: 43 Tot Amr<br>onx<br>n Thera<br>cnuiter:                                                                                                    | rt \$ 2500<br>rt \$ 2500<br>T<br>apist Rate: \$<br>Reset                                                                                                    | F80.0, F80.2<br>Never Svod<br>Referral Info<br>45.00                                            | Ereclime<br>E I I<br>Status: [AC<br>Specia<br>Telethera<br>e                      | Discharge<br>Reason<br>In House E vat<br>TIVE<br>ties<br>py Authorized<br>Waiverz                                                                                                    | Billed<br>None<br>Attended<br>None   |
| Service: ST   herapist: COLON, MAGARITA Electronic ID  Iffice: Rockland  PSE District: Invo: Herit BAY El  Scan ID: Supervi  urance  Visit  Therapist Name                                                                                                    | Frequency:  Frequency:  Sess Autho  Location:  CHI  AST NORWICH CSI  Tracking  Auth Sessions  Auth Sessions                                                                                                    | Minutes Confirmed  Confirmed  A COS HOME Therapist Rate ave Sar Frequency N                         | Elingual Default     Elingual Default     Source: Program     Referred By:     Source: Program     Re     Re     Re     Re     Re     Re     Re     Re     Re     Re     Re                                                                                                    | Inits: WEEKLY<br>CPT: 82507<br>ed: 43 Tot Amr<br>orx<br>n Thera<br>cruiter:<br>New<br>pists<br>From Date 1                                                                                                    | ICD Codes ICD Codes ICD Codes ICT Codes ICT C | F80.0, F80.2<br>Nerver Svod<br>Referral Info<br>45.00                                           | Ervolime<br>t [ 1<br>Status: AC<br>Specia<br>Telethera<br>e<br>Rate               | Discharge<br>Reason<br>IN Notes:<br>IN Notes:<br>IN NOTES:<br>IN NOTES: | Billed<br>None<br>Attended<br>None   |
| Service: ST   herapist: COLON, MAGARITA Electronic ID  Iffice: Rockland  SED listict: Involten BAY(E)  Scan ID: Supervi  urance  Therapist Name COLON, MAGARITA                                                                                                    | Frequency:  Frequency:  Sess Autho  Location:  Cettion:  Tracking  Auth Sessions  Auth Sessions | Minutes<br>Confirmed C<br>nized 43<br>CD'S HOME<br>Therapist Rate<br>ave Sar<br>Frequency M<br>1    | [45]     Frequency U       Bilingual     Default       Sets     Schedul       ■     At Locati       Referred By:     Frequency U       s Source:     Program       ▼     Re       ve & New     Re       Assigned Therea     Freq Units       finutes     Freq Units       45     WEEKLY                                                                                                    | Inits: WEEKLY<br>CPT: 82507<br>ed: 43 Tot Amr<br>orx<br>n Thera<br>cnuiter:<br>New<br>pists<br>From Date T<br>9/8/2020 6/                                                                                                    | ICD Code:                                                                                                    | F80.0, F80.2<br>Nerver Svod<br>Referral Info:<br>↓<br>↓<br>↓<br>↓<br>↓<br>↓<br>↓<br>↓<br>↓<br>↓ | Ervolime<br>t [ 1<br>Status: AC<br>Specia<br>Telethera<br>e<br>Rate<br>\$45.00    | Discharge<br>Reason<br>In House E vak<br>ITIVE<br>bies<br>pp Authorized<br>Waivers:                                                                                                    | Attended<br>None<br>Attended<br>None |
| Service: ST                                                                                                    | Frequency: 1 Sess Autho Location Crit AST NORWICH CSI Tracking S Auth Sessions Auth Sessions 43                                                                                                    | Minutes<br>Confirmed C<br>inized 43<br>CD'S HOME<br>D Therapist Rate<br>ave Sar<br>Frequency M<br>1 | Assigned Therap     Assigned Therap     A | Inits: WEEKLY<br>CPT: 82507<br>ed 43 Tol Amr<br>orx<br>n Thera<br>cruiter:<br>New<br>pists<br>From Date 1<br>9/8/2020 6/                                                                                                    | ICD Code: ICD Code: ICD C | F80.0, F80.2<br>Never Svcd<br>Referral Info<br>45.00<br>T<br>Delet<br>Rate Source<br>Program    | Ereclime<br>Ereclime<br>Status: AC<br>Specia<br>Telethera<br>e<br>Rate<br>\$45.00 | Discharge<br>Reason<br>In House Evat<br>TIVE<br>Supervisor                                                                                                    | Attended<br>None<br>Stated<br>Yes    |

The Speech enrollment that was selected on the My Cases Screen will populate to the 3. Selected Therapies section of the digital order template.

| Add/Edit Enrollment: Services - Preschool/CPSE - ST                                                                                                    | 0 0 23                                |        |                       |                  |         |            |                    |                |
|----------------------------------------------------------------------------------------------------|---------------------------------------|--------|-----------------------|------------------|---------|------------|--------------------|----------------|
| Errollment Information   Important Dates  <br>Page [Inscription: Program Inscription: Program Inscription: PSI-IND 1 + Case Mg: ]                                                                                                    | Activity<br>Paid                      | This o | rder applies to these | e selected thera | pies    |            |                    |                |
| From Date: [05/05/20 ] To Date: [05/20/21 ] From Discharge: [MM/DD///] Original End: [05/20/21 ] Total Week:: [4]                                                                                                    | None None                             |        | Authorization Info    | Service Type     | Ind/Grp | Start Date | End Date           | Frequency      |
| Service: [S1 Fiequency 1 Minutes: [45 Fiequency Units: [WEEKLY ]<br>Therapist COLON, MAGARITA _ Conferred C Blingual Default CPT: [0:507 ICD Codes: [FI0:0, FI0:2]                                                                                                    | 2                                     |        |                       | Speech Therapy   | IND     | 09/01/24   | 06/30/25           | 2.00×30 WEEKLY |
| Electoric ID Sets Authorized [4] Sets Scheduled [4] Tot Annt \$ 2500 Enrolment Note:                                                                                                    | Billed<br>None                        |        |                       |                  |         |            |                    |                |
| Outreach     Image: Construction of the second of the second | Attended                              | CLAII  | <b>MS Enrollm</b>     | ent Scre         | en to I | Digital    | Order <sup>-</sup> | Template       |
| Insurance                                                                                                    | P Nore                                |        |                       |                  |         |            |                    |                |
| Assigned Therapists           Therapist Name         Auth Sessions         Frequency         Minutes         Freq Units         From Date         To Date         Rate Source         Rate         Supervisor           COLON. MAGARITA         43         1         45         WEEKLY         9/8/2020         6/30/2021         Program         \$45.00                                                                                                    | • • • • • • • • • • • • • • • • • • • |        |                       |                  |         |            |                    |                |
| Added: 10/22/20: 09:00 AM kallun<br>Last Modified: 10/26/20: 08:20 PM kallun<br>DK                                                                                                    | Cancel                                |        |                       |                  |         |            |                    |                |

The Ordering Provider Information is prefilled from the <u>therapist's information</u> in CLAIMS (<u>Find Therapist</u>: Therapist's profession, NPI, License # and credentials\* for the therapist's signature). This is pulled from a CLAIMS export.

**\*\***If the therapist's **"Title"** is not filled in on the **Find Therapist Edit Screen**, the therapist's credentials will not accompany their signature on the digital order.

| Fedit Therapist Information -         Therapist Information         Salutation:         Last Name:         Address Line 1:         Address Line 2:         State:         INY ZIP:         14057         Country:         USA         Ethnicity:         Image:         Image:         Image:         Address Line 1:         Address Line 2:         City:         Phone #:         Phone #:         Phone #:         Image:         Image:         Image:         Image:         Image:         Image:         Image:         Image:         Image:         Image:         Image:         Image:         Image:         Image:       Image:         Image:       Image:         Image:       Image:         Image:       Image:         Image:       Image:         Image:       Image:         Image:       Image:         Image:       Image:         Image:       Ima | Digitally signed by:<br>MAGARITA COLON<br>Name | filled in on the Therapist's Screen.<br>As a result, the SLP's credentials<br>do not appear with the digital<br>signature. |
|----------------------------------------------------------------------------------------------------|------------------------------------------------|----------------------------------------------------------------------------------------------------|
| NPI:         NPI Taxonomy:         NYEIS:         SSN:         111-80-4504         Coordinator Numbers:           Certification #:         Certification Type:                                                                                                    | Ordering Provider Information                  |                                                                                                    |
| License #: License Date: 08-31-2022 + ASHA#: Employer ID: Medicaid #:                                                                                                    | Profession: Speech Therapist                   |                                                                                                    |
| Availability: As Of: MM/DD/YY 🗢 Check Back: MM/DD/YY                                                                                                    | NPI: 1912322454                                | License Number: 563284                                                                                                    |
| Send Alert         Documents           Activity Log         Notes         Save         Save & New         New         Reset         Find         Secure File Transfer                                                                                                    |                                                |                                                                                                    |
| Added: 12/07/17_02:01 PM rwaliszewski<br>Last Modified: 08/05/20_09:47 AM kbalisteri<br>OKCancel                                                                                                    |                                                |                                                                                                    |

\*The "License Field" on the Therapist screen is where the license number is currently displayed; however, the "Profession Screen" is where the information is pulled for the digital order.

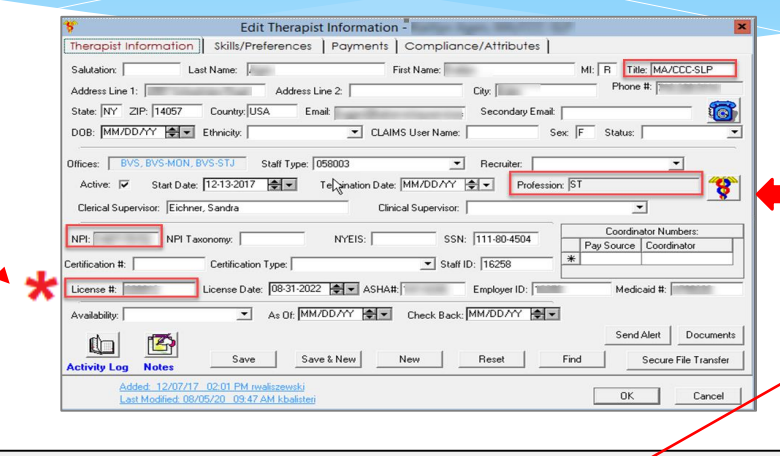

\*

If the information on the **Profession Screen** is not completed and/or current, the SLP will not be able to create the digital order. The "Enter Digital Order" button will be greyed out.

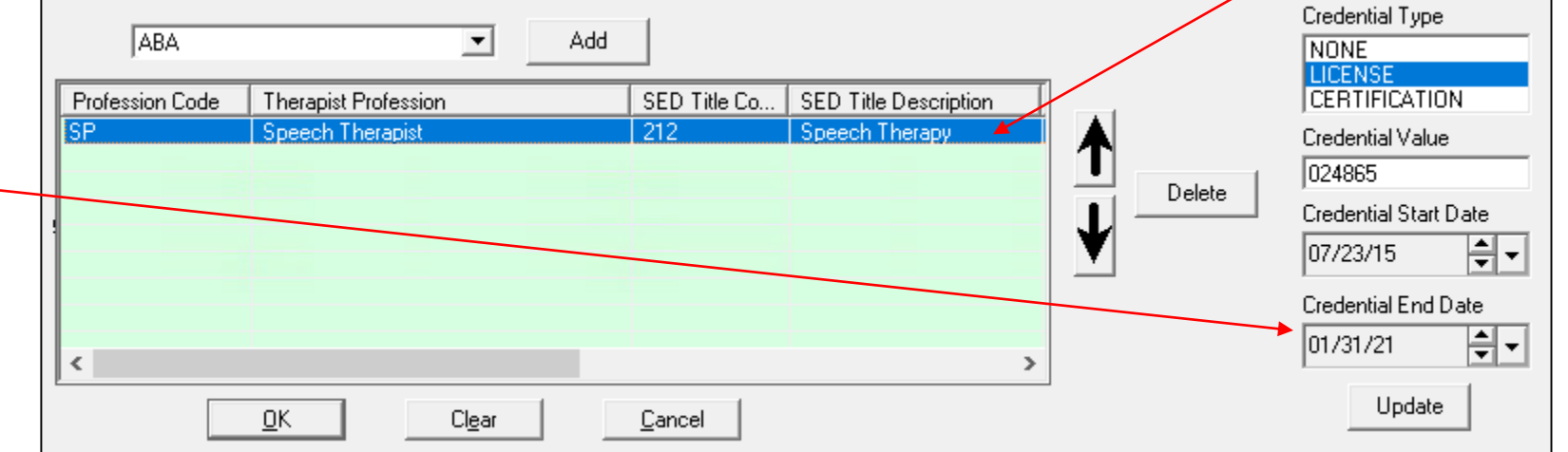

If your SLPs are not entered into the "Professions Screen," they will not be able to create the digital order. When the SLP tries to create the **Digital Order**, the **"Enter Digital Order"** button will be greyed out and the SLP will not be able to proceed. <u>How</u> **do you enter the SLP's Profession Information?** On the **Find Therapist** Screen, **click the Professions Icon** that is located to the right of the Profession field (as shown below).

| Therapist Information       Skills/Preferences       Payments       Compliance/Attributes         Salutation:       Last Name:       First Name:       MI: R       Title: MA/CCC-SLP         Address Line 1:       Address Line 2:       City:       Phone #:         State:       NY       ZIP: 14057       Country: IUSA       Email:       Secondary Email:         D0B:       MM/DD/YY       T       Ethnicity:       CLAIMS User Name:       Sex: F       Status:       T         Offices:       BVS, BVS-MON, BVS-STJ       Staff Type: 058003       Recruiter:       T       T                                                                                                    |
|----------------------------------------------------------------------------------------------------|
| Salutation:       Last Name:       First Name:       MI: R       Title: MA/CCC-SLP         Address Line 1:       Address Line 2:       City:       Phone #:         State:       NY       ZIP: 14057       Country: USA       Email:       Secondary Email:         D0B:       MM/DD/YY       Ethnicity:       CLAIMS User Name:       Sex:       F       Status:       Image: Claim Status:         Offices:       BVS, BVS-MON, BVS-STJ       Staff Type:       058003       Recruiter:       Image: Claim Status:       Image: Claim Status:                                                                                                    |
| Address Line 1:       Address Line 2:       City:       Phone #:         State:       NY       ZIP:       14057       Country:       USA       Email:       Secondary Email:       Secondary Email                                                                                                    |
| State:       NY       ZIP:       14057       Country:       USA       Email:       Secondary Email:       Secondary Ema                                                                                                    |
| D0B:     MM/DD/YY     Ethnicity:     CLAIMS User Name:     Sex:     F     Status:       Dffices:     BVS, BVS-MON, BVS-STJ     Staff Type:     058003     Recruiter:     Image: Claim Staff Type:                                                                                                    |
| Offices: BVS, BVS-MON, BVS-STJ Staff Type: 058003   Recruiter:                                                                                                    |
| Active:       Image: Start Date:       Image: Image: Image: Start Date:       Image: Image: Image: Start Date: Image: Start Date: Start Date |
| NPI:     NYEIS:     SSN:     111-80-4504       Certification Type:     Staff ID:     16258                                                                                                    |
| License #: License Date: 08-31-2022 🗢 🗸 ASHA#: 1 Employer ID: 1 Medicaid #: Medicaid #:                                                                                                    |
| Availability: As Of: MM/DD/YY 🔄 Check Back: MM/DD/YY 🚭                                                                                                    |
| Send Alert     Documents       Activity Log     Notes     Save & New     New     Reset     Find     Secure File Transfer                                                                                                    |

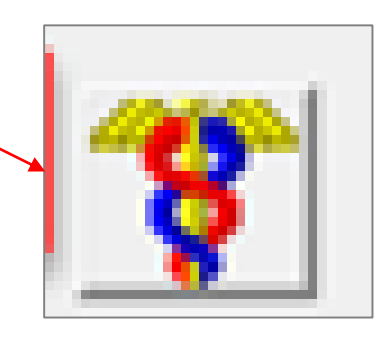

To add the SLP's profession, select Speech Therapy using the drop-down arrow and click the "<u>Add</u>" button. CLAIMS will ask you, "Would you like to fill in the credential information for the therapist? Click YES.

| ARASHDEEP BOMBARA'S Profession(s)                                           | ×                                  |
|-----------------------------------------------------------------------------|------------------------------------|
| SP Add                                                                      | Credential Type<br>NONE<br>LICENSE |
| Profession Code Therapist Professio AutoFill Credential Info X              | CERTIFICATION                      |
| OTA Licensed Occupati                                                       | Credential Value                   |
| Would you like to fill in credential information from the Therapist? Delete |                                    |
|                                                                             | Credential Start Date              |
| Ves No Cancel                                                               | 11/16/20                           |
|                                                                             | Credential End Date                |
|                                                                             | 11/16/20                           |
|                                                                             |                                    |
| <u>O</u> K Clear <u>C</u> ancel                                             | Update                             |

After the profession of Speech has been successfully added:

#### **1.** Fill in Credential Information\* on the right side of the screen:

Select Credential Type (License)

Enter License #

Enter Credential Start Date

Enter Credential End Date

- 2. Click Update
- 3. Click OK

\*After the credential information has been completed, you will need to "Export Therapists."

|   | ARASHDEEP BOI   | MBARA's Profession(s)                |              |                       |            | (      | 1 <u> </u>              |
|---|-----------------|--------------------------------------|--------------|-----------------------|------------|--------|-------------------------|
|   | SP              | ▼ Add                                |              |                       | _          |        | Credential Type<br>NONE |
|   | Profession Code | Therapist Profession                 | SED Title Co | SED Title Description | ]          |        | CERTIFICATION           |
|   | ΠΤΑ             | Licensed Occupational Theranist Assi | 337          | Therany Assistant     |            |        | Credential Value        |
|   | SP              | Speech -Certified                    | 335          | Speech Therapist      | <b>T</b> . |        | 216542-1                |
| : |                 |                                      |              |                       | <b>I</b>   | Delete | Credential Start Date   |
|   | <u>· 3</u>      | <u>OK</u> Clear                      | Cancel       | >                     |            |        | 05/31/22<br>2 Update    |

#### DIGITAL ORDER MAINTENANCE FROM CLAIMS

Agency Address/Phone Number: Needs to be hard coded by McGuinness technical staff.
 Find Child: Enter all ICD Codes for the child

**Enrollment Screen**: <u>Select</u> the appropriate ICD Code(s) for each enrollment.

**Find Therapist**: Make sure the following fields are populated:

- Title
- NPI & License (which are entered from the Profession Screen)
- Profession Screen

(Credential Information: Credential Type, License #, First License Date, Licensed Through Date)

**Reports Screen (CLAIMS)** (Service Enrollments Missing Prescription)

**EnterClaims Menu** (Import Digital Orders & Export Therapists)

### PRESCRIPTION MANAGEMENT – FIND CHILD

If the SLP uses the Digital Order in EnterClaims, your office staff will <u>not</u> have to enter the speech scripts manually into CLAIMS on the Enrollment Prescription Screen. The script information (that is now entered manually on the Prescription Screen for Speech Therapy) will be sent electronically to CLAIMS during the <u>Digital Order Import</u> from EnterClaims.

| Child Information, Gua                                                                                                    | Guardian Information, Enrollments                     | s, Coordination and Med<br>Evaluations Service                     |                                       | dination | Attributes                        |             |            |         |                |               |           |                      |                |
|----------------------------------------------------------------------------------------------------|-------------------------------------------------------|--------------------------------------------------------------------|---------------------------------------|----------|-----------------------------------|-------------|------------|---------|----------------|---------------|-----------|----------------------|----------------|
| Current Therapists                                                                                                    | Program Type SA SA                                    | Program Name<br>Group (of 2) Therapy 30<br>Group (of 2) Therapy 30 | From Date<br>S 9/6/2017<br>S 3/6/2017 |          | To Date<br>6/22/2018<br>6/23/2017 | Di          | Fir        | nd Chil | d>Service      | es>Pr         | escri     | ptions               |                |
| Child Information, Guardian Information, Excellentiation and Medical<br>Child Information Cuardian Information Evaluations Services Coordination Attributes<br>Current Therapists Program Type Program Name From Date To Date Di<br>SA Group (of 2) Therapy 30 (5 3/6/2017 6/22/2018<br>SA Group (of 2) Therapy 30 (5 3/6/2017 6/22/2018<br>Program Type: Custom Grid: (Default) Edit Grid<br>Add Show Dhy Current Link: Share Encollment Service Type Sart End Date Froelment Service Type Sart End Date Frequency<br>Status Filter Source Therapy System Selected - All Spect Therapy System Selected - All Spect Therapy System Selected - All Spect Therapy System Selected - All Spect Therapy System Selected - All Spect Therapy System Selected - All Spect Therapy System Selected - All Spect Therapy Spect Therapy Spect Therapy System Selected - All Spect Therapy Spect Therapy Therapy Therapy Th |                                                       | x c                                                                |                                       |          |                                   |             |            |         |                |               |           |                      |                |
| Ade                                                                                                    | a   E Show Only C                                     | Current                                                            | Link Share                            | Doct     | tor Name                          | Enrollment  |            |         | Service Type   | Start<br>Date | End Date  | Session<br>Frequency | Sessi<br>Minut |
|                                                                                                    | Enrollments                                           |                                                                    |                                       | F [      |                                   | System Sele | cted - All | -       | Speech Therapy | • 9/6/2017    | 6/22/2018 |                      |                |
| Edit<br>Status Filt<br>ACTIVE<br>REFERRA<br>INACTIVE                                                                                                    | Delete Total Allov<br>er<br>Secure File<br>Attendance | e Transfer                                                         | vectings                              | *        |                                   | <u>-</u>    |            | •<br>•  |                | <b>_</b>      |           |                      |                |

#### PRESCRIPTION MANAGEMENT IN CLAIMS

As you can see from the screenshot below, the two speech prescriptions (digital orders) show the "<u>Created User</u>" as "<u>EnterClaims</u>" and shows the date/time that the digital order was created.

|   | Prescriptions        |                                        |                      |   |               |           |                      |                    |                 |                 | - (                 | з ×   |
|---|----------------------|----------------------------------------|----------------------|---|---------------|-----------|----------------------|--------------------|-----------------|-----------------|---------------------|-------|
|   | Doctor Name          | Enrollment                             | Service Type         |   | Start<br>Date | End Date  | Session<br>Frequency | Session<br>Minutes | Frequency Units | Created<br>User | Created<br>DateTime | Notes |
|   | UGLIALORO, JESSICA   | System Selected - All                  | Occupational Therapy | - | 7/1/2020      | 6/30/2021 |                      |                    | <u>-</u>        | mis             | 7/18/2018 8:59      |       |
|   | UGLIALORO, JESSICA   | System Selected - All                  | Physical Therapy     | - | 7/1/2020      | 6/30/2021 |                      |                    | •               | misa            | 7/18/2018 9:00      |       |
|   | COLON, MAGARITA      | ST 1x30 WEEKLY IND 09/08/2020-06/30/ 🚽 | Speech Therapy       | - | 7/1/2020      | 6/30/2021 |                      |                    | -               | EnterClaims     | 11/3/2020 10:38     |       |
| • | COLON, MAGARITA - OF | ST1 1x30 WEEKLY GRP 09/08/2020-06/3 💌  | Speech Therapy Grp   | - | 7/1/2020      | 6/30/2021 |                      |                    | -               | EnterClaims     | 11/3/2020 10:38     |       |
|   | •                    |                                        |                      | - |               |           |                      |                    |                 | 1               |                     |       |

How is the digital order information (that is entered by the therapist) sent to CLAIMS?

From the Import Digital Orders Screen (EnterClaims>Import Digital Orders). Same process as Import Bills (Gather, Preview, Post).

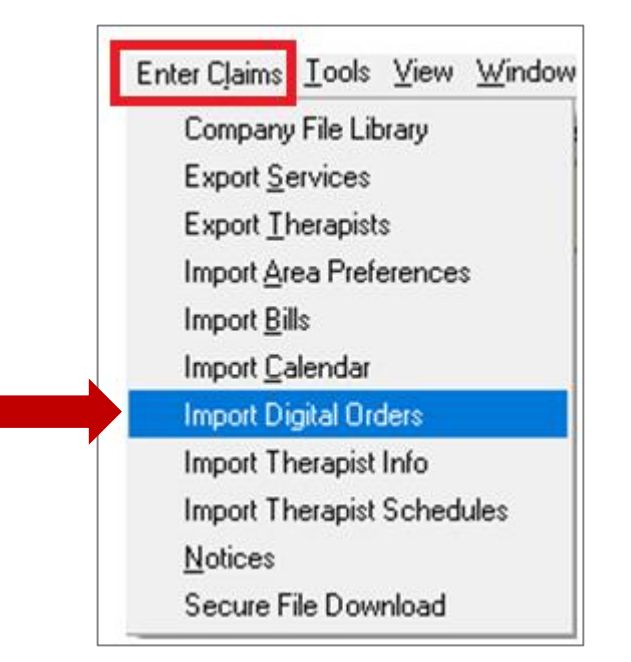

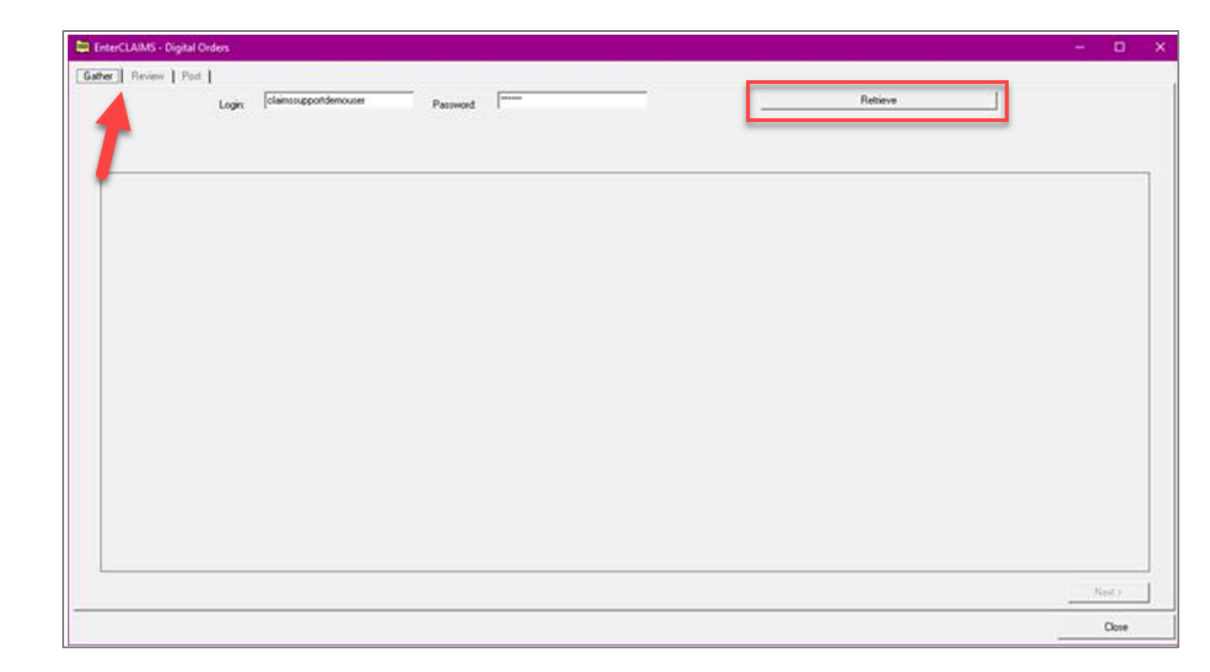

### LIVE DEMONSTRATION

The EnterClaims Training Database will be used to show you a live demonstration from the Agency EnterClaims Login.

- What digital orders were sent to the Portal?
- What digital orders were sent to CLAIMS?
- How to "VIEW" the digital order.
- How to export the digital order to the Portal.
- How to view "Completed" and "Missing" digital orders

# QUESTIONS?

Are there any questions about the...

Digital Order Management from EnterClaims

Digital Order Management from CLAIMS

#### **FOLLOW-UP**

#### **Medicaid References:**

- Medicaid Provider Policy & Billing Handbook <a href="http://www.oms.nysed.gov/medicaid/handbook">http://www.oms.nysed.gov/medicaid/handbook</a>
- Questions & Answers http://www.oms.nysed.gov/medicaid/q\_and\_a/q\_and\_a\_combined\_revised\_12\_9\_16.pdf
- □ If the agency needs assistance with the EnterClaims Digital Speech Order process, please contact your CLAIMS/ENTERCLAIMS Client Relationship Manager.
- If the SLP needs assistance with the EnterClaims Digital Order process, please contact the appropriate person in your agency. The agency will contact McGuinness to troubleshoot the issue and the agency will report the resolution to the SLP.

□ If you have any questions regarding Medicaid compliance, please contact Deborah Frank <u>Medicaid@cpseportal.com</u>.

#### **THANK YOU!**

I want to thank everyone for taking the time to attend this presentation.

I hope you found the content helpful.

Deborah Frank